MINISTERIET FOR BØRN OG UNDERVISNING UNI•C – STYRELSEN FOR IT OG LÆRING

#### **EASY-A** Konference den 20. og 21. marts 2013

#### Filarkiv

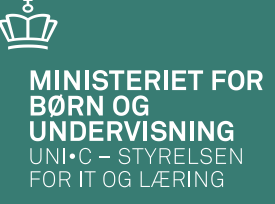

#### EASY-A

#### Konference den 20. og 21. marts 2013

Filarkiv

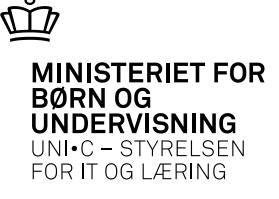

- Lidt historie
- Sådan begyndte det
  - Med et typekartotek

| 8 | В | 87: | 2 Typekartotek |                 | _             | × |
|---|---|-----|----------------|-----------------|---------------|---|
|   |   |     | Туре           | Forældelsesdato | Beskrivelse   |   |
|   | 4 |     | Købsaftale     |                 | Købsaftale    | ] |
| 1 |   |     | Bevis          |                 | Eksamensbevis | ] |
| 1 |   |     | Notater        |                 | Notater       | ] |
|   |   |     |                |                 |               |   |
|   |   |     |                |                 |               |   |
|   | 1 |     |                |                 |               | 1 |

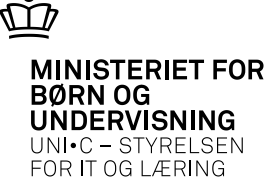

#### • Indscan eller upload et dokument

| -                            | -                 | _    |                       | _    | _   |                                       |                   |                                                               |                                                                                                    |                    |
|------------------------------|-------------------|------|-----------------------|------|-----|---------------------------------------|-------------------|---------------------------------------------------------------|----------------------------------------------------------------------------------------------------|--------------------|
| un filer fra nye             | ste uddannelse    |      |                       |      |     |                                       |                   |                                                               |                                                                                                    |                    |
| ede filer<br>Lato for unloar | Time              | Elev | p.<br>Formidaleardato | 1144 | Ver | Flown                                 | Heloade           | ا لونم                                                        | Backmain                                                                                                    |                    |
| 22.02.2013                   | Bevis_UDD-B       | J    | Grandenendario        | 1932 | 7   | Bey spec7F_XA1.pdf                    | MJ                | Ci di l                                                       | Uddannelsesbevis                                                                                                | -                  |
| 22.02.2013                   | Bevis_UDD-8       | J    |                       | 1932 | 7   | Bev_spec7F_XA1I-EN.pdf                | MJ                |                                                               | Uddannelsesbevis                                                                                                | -                  |
| 19.12.2012                   | Bevis_SKVEJL      | J    |                       | 1932 | 7   | Bev_dec2012_spec7F_V.pdf              | MPP               |                                                               | Skoleveijedning - sidste skoleperiode                                                                           |                    |
| 01.03.2012                   | Bevis_GRF-B       | J    |                       | 1036 | 1   | Bev_EG8F7.pdf                         | LH                |                                                               | Grundforløbsbevis                                                                                               |                    |
| 15.11.2011                   | Uddannelsesaftale | N    | 31.07.2018            | 1932 | 7   | 20111109104029799.pdf                 | MJ                |                                                               | ĺ                                                                                                    | -                  |
| Delevative                   |                   |      |                       |      |     | Look In:                              | gitt22            | 272<br>Down<br>Favo<br>Links<br>Musi<br>Pictu<br>Save<br>Sear | rnloads Tracing<br>prites Videos<br>s WINDOWS<br>ic danid.log<br>ures danid.log.1<br>ed Games temp.dat<br>rches | 1 <del>(</del> 1 8 |
| opioad nyt di                |                   | 6 M  | Derria                |      |     | File <u>N</u> am<br>Files of <u>T</u> | e:<br>ype: All Fi | Files                                                         |                                                                                                    |                    |

- Beviser og vejledninger i filarkiv
  - Typekartoteket udvides med centrale type<br/>r og J/N til Elevplan

| 🧟 B87 | 2 Typekartotek     |              |      |                 |                                                  |
|-------|--------------------|--------------|------|-----------------|--------------------------------------------------|
|       |                    |              | Elev | -               |                                                  |
|       | Туре               | Central Type | plan | Forældelsesdato | Beskrivelse                                      |
|       | Advarsler          | ANDET        | Ν    |                 | Advarsler for andet end fravær                   |
|       | Andet              | ANDET        | Ν    |                 | Andet                                            |
|       | Bevis              |              | Ν    |                 | Eksamensbevis                                    |
|       | Bevis_B-FULD       | B-FULD       | J    |                 | Færdige beviser til fuldtidsuddannelser. Beviser |
|       | Bevis_B-ÂU         | B-ÂU         | J    |                 | Beviser til åbne uddannelser genereres pt. af fø |
|       | Bevis_DOKU         | DOKU         | J    |                 | Dokumentationer genereres pt. af følgende EAS    |
|       | Bevis_GRF-B        | GRF-B        | J    |                 | Grundforløbsbeviser genereres pt. af følgende E  |
|       | Bevis_INDS_B       | INDS_B       | J    |                 | Engelske indstik genereres pt. af følgende EAS   |
|       | Bevis_KAR-M        | KAR-M        | J    |                 | Karaktermeddelelser genereres pt. af følgende E  |
|       | Bevis_PRAK-E       | PRAK-E       | J    |                 | Praktikerklæringer genereres pt. af følgende EA  |
|       | Bevis_SKVEJL       | SKVEJL       | J    |                 | Skolevejledninger genereres pt. af følgende EA   |
|       | Bevis_UDD-B        | UDD-B        | J    |                 | Uddannelsesbeviser genereres pt. af følgende E   |
|       | Forsørgererklæring | ANDET        | N    |                 | Forsørgererklæring i forbindelse med skolehjem   |
|       | Fravær             | FRAV         | J    |                 | Fraværsbreve og advarsler p.g.a. fravær          |
|       | GVU-plan           | ANDET        | J    |                 | GVU-plan                                         |

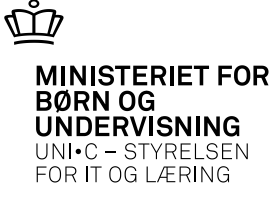

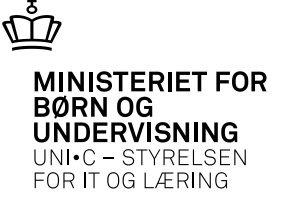

• Bestem selv om beviser og vejledninger skal gemmes i filarkivet automatisk

| 🧟 A1 | 04 Jo         | bbestillin                      | ig                                  |                                                      |                             |                            | <b>_</b> 🗖                                         |  |  |  |  |
|------|---------------|---------------------------------|-------------------------------------|------------------------------------------------------|-----------------------------|----------------------------|----------------------------------------------------|--|--|--|--|
| Mo   | odul L        | J201<br>Beski                   | Navn% Skolevej<br>rivelse% Skolevej | ledning TS / 3-8 skp. HS<br>ledning TS / 3-8 skp. HS | Central grp. B<br>Jobtype U | EV2 Lokal grp.<br>IDSKRIFT | 1. Rediger     2. Bestil       3. Ryd     4. Hjælp |  |  |  |  |
| G    | ienere        | lt CSV                          | //Fil Avancere                      | t                                                    |                             |                            |                                                    |  |  |  |  |
|      |               | Printer                         | SLAdmUB4                            |                                                      | Antal ko                    | opier 1                    |                                                    |  |  |  |  |
|      | Udskr         | riftsServer                     | OAS12                               |                                                      | ✓ Print udskrift            |                            |                                                    |  |  |  |  |
|      |               | Sortering                       | Efternavn, Fornav                   | n, CPR-nr                                            |                             |                            |                                                    |  |  |  |  |
|      |               | Jobnr.                          | 696661 Jo                           | bstatus                                              | Bestillingstidspunkt        | 14.03.2013 12:59           | ī l                                                |  |  |  |  |
| Afgr | rænsni<br>Tv. | nger<br>Afgrænsni<br>Filorkig L | ing<br>/N allar baskrivals:         | Værdi                                                | Info                        |                            | Beskrivelse<br>Filarkiy L/N eller beskrivelse      |  |  |  |  |
| 1    |               | Filarkiv J/                     | /N eller beskrivels:                | J eller en tekst                                     |                             |                            | Filarkiv J/N eller beskrivelse                     |  |  |  |  |
|      |               | Skoleforia                      | ØD                                  |                                                      |                             |                            | SKoleforløb                                        |  |  |  |  |
| 19-  |               | Hold                            |                                     |                                                      |                             |                            | Hold<br>CDD m                                      |  |  |  |  |
|      |               | CPR-nr.                         | -                                   |                                                      |                             |                            | CPR-nr                                             |  |  |  |  |
|      |               | Termin rra                      | 3                                   |                                                      |                             |                            |                                                    |  |  |  |  |
|      |               | Termin til                      |                                     | N                                                    |                             |                            | Fernin (L(MMTT)                                    |  |  |  |  |
|      | -#            | Kun res. I                      | rra aktuelt skolerol                | IN                                                   |                             |                            | Kun res. ma aktuelt skoleronøb                     |  |  |  |  |
|      |               | Control/L                       | ekal                                | r.                                                   |                             |                            | Control / okal                                     |  |  |  |  |
|      |               | Valafaa a                       | ord tupe "L"                        | L N                                                  |                             |                            | La (nei felt som andiver om fag m                  |  |  |  |  |
|      |               | Modtog a                        | neu type L<br>andro uddonnoloor     | N                                                    |                             |                            | La (noi folt som angiver om der el                 |  |  |  |  |
| U.   |               | meutag a                        | anure uuuarmeiser                   | n .                                                  |                             |                            | vaznej tek som angiver om det si                   |  |  |  |  |

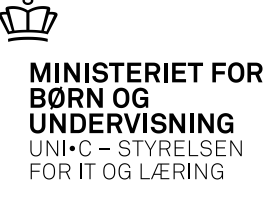

- Indsættelse i filarkiv
  - J til Gem i filarkiv
  - Der skal være dannet et bevis
  - Det må ikke være et foreløbigt bevis
- Sletning i filarkiv
  - Hvis der slettes i U558 eller U559 slettes også i filarkiv
  - Hvis der fejlagtigt er udskrevet et bevis til en elev se vejledning på <u>www.uddata.dk</u>
- Tænk på
  - at beviser og dokumenter er synlige i Elevplan så snart de ligger i filarkivet hvis de rette betingelser er til stede.

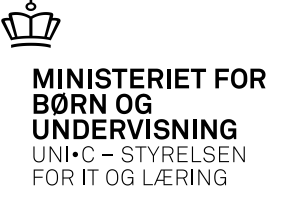

• Ansøgninger som vi får via Optagelse.dk kommer automatisk i arkivet, når en ansøger bliver elev

| CPR   | nr.                                 |               |              |                 |          |      |          |       |                         |  |  |
|-------|-------------------------------------|---------------|--------------|-----------------|----------|------|----------|-------|-------------------------|--|--|
| Vi    | Vis kun filer fra nyeste uddannelse |               |              |                 |          |      |          |       |                         |  |  |
| Tilkn | yttede filer                        |               |              |                 |          |      |          |       |                         |  |  |
|       | Dato for upload                     | Туре          | Elev<br>plan | Forældelsesdato | Udd.     | Ver. | Filnavn  |       | Uploadet af Beskrivelse |  |  |
|       | 29.02.2012                          |               | Ν            | 14.08.2017      | 3010     | 3    |          | 2.xml | OPTAGELSE_              |  |  |
|       | 29.02.2012                          |               | l            | 14.08.2017      | 3010     | 3    | <u> </u> | 2.pdf | OPTAGELSE_              |  |  |
|       |                                     | Jobbet daglig | g of         | orydning sle    | tter     |      |          |       |                         |  |  |
|       |                                     | automatisk d  | loki         | umentet, nå     | r        |      |          |       |                         |  |  |
|       |                                     | forældelsesd  | ato          | en indtræffe    | er.      |      |          |       |                         |  |  |
|       |                                     |               |              |                 |          |      |          |       |                         |  |  |
| 8     |                                     |               | Π            |                 |          |      |          |       |                         |  |  |
|       |                                     |               | ī            |                 | Î        | Î    | 1        |       |                         |  |  |
|       |                                     |               | ň            |                 |          | Ē    |          |       |                         |  |  |
|       |                                     |               | П            |                 | ì        | ĥ    | 1        |       |                         |  |  |
|       |                                     |               | Н            |                 | <u> </u> | 1    |          |       |                         |  |  |

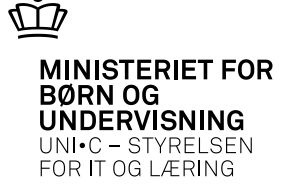

- Bestem selv hvilke dokumenter der må kunne ses i Elevplan
  - Enten via typekartoteket

| 😨 B | 872 Typekartotek                                 |                                        |                               |                                                                                                    |
|-----|--------------------------------------------------|----------------------------------------|-------------------------------|----------------------------------------------------------------------------------------------------|
| 4   | Type<br>Bevis_B-FULD<br>Bevis_B-ÅU<br>Bevis_DOKU | Central Type<br>B-FULD<br>B-ÂU<br>DOKU | Elev-<br>plan Forældelsesdato | Beskrivelse<br>Færdige beviser til fuldtidsuddannelser. Beviser<br>Beviser til åbne uddannelser genereres pt. af fø<br>Dokumentationer genereres pt. af følgende EAS |
|     |                                                  |                                        |                               |                                                                                                    |

• Eller den enkelte fil

| ġ. | B868   | 3 Filarkiv          |                   |              |                 |      |      |                          |             |                                         |
|----|--------|---------------------|-------------------|--------------|-----------------|------|------|--------------------------|-------------|-----------------------------------------|
| C  | PR-n   | r. 1                |                   |              |                 |      |      |                          |             |                                         |
| Ē  | Vis    | kun filer fra nyest | te uddannelse     |              |                 |      |      |                          |             |                                         |
| Т  | ilknyt | tede filer          |                   |              |                 |      |      |                          |             |                                         |
|    |        | Dato for upload     | Туре              | Elev<br>plan | Forældelsesdato | Udd. | Ver. | Filnavn                  | Uploadet af | Beskrivelse                             |
| f  |        | 22.02.2013          | Bevis_UDD-B       | J            |                 | 1932 | 7    | Bev_spec7F_XA1.pdf       | MJ          | Uddannelsesbevis                        |
|    |        | 22.02.2013          | Bevis_UDD-B       | J            |                 | 1932 | 7    | Bev_spec7F_XA1I-EN.pdf   | MJ          | Uddannelsesbevis                        |
|    |        | 19.12.2012          | Bevis_SKVEJL      | J            |                 | 1932 | 7    | Bev_dec2012_spec7F_V.pdf | MPP         | Skolevejledning                         |
|    |        | 01.03.2012          | Bevis_GRF-B       | J            |                 | 1036 | 1    | Bev_EGBF7.pdf            | LH          | Grundforløbsbevis                       |
|    |        | 15.11.2011          | Uddannelsesaftale | Ν            | 31.07.2018      | 1932 | 7    | 20111109104029799.pdf    | MJ          | Det er teksten her der vises i Elevplan |
|    | :      |                     |                   |              |                 |      |      |                          |             |                                         |

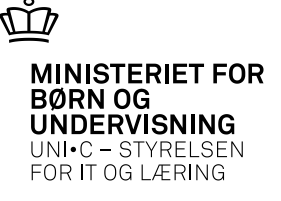

#### • Sådan ser det ud for eleven i Elevplan

|           |                             | Skoledokumenter                                | Alexa |
|-----------|-----------------------------|------------------------------------------------|-------|
|           |                             | Skoledokullielitel                             | Packa |
|           |                             |                                                |       |
|           | Dokumenter fra              | a din uddannelse                               |       |
|           | Dato 🔺                      | Beskrivelse 🔺                                  |       |
|           | 22/02-13                    | Uddannelsesbevis                               |       |
|           | 22/02-13                    | Uddannelsesbevis                               |       |
|           | 19/12-12                    | Skolevejledning                                |       |
|           | 01/03-12                    | Grundforløbsbevis                              |       |
|           | Fra andre Siden viser dokum | skoler                                         |       |
| Startside | Giden viser dokum           | Elevplanvejledning   UNI•C   ⊠ Skriv til UNI•C |       |

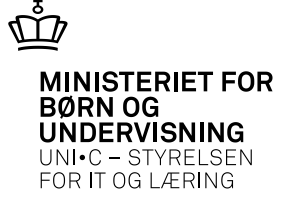

#### • Eleven vælger et dokument og åbner det

6440 Augustenborg 6400 Sønderborg Periode: 03.12.2012 - 07.12.2012 Skoleperiode: D2 Cpr.nr.: Bedømmelsen i forbindelse med de enkelte skole- og praktikperioder har til formål at konstatere elevens standpunkt med henblik på at støtte og vejlede eleven i det videre uddannelsesforløb. Eleven har afsluttet skoleperioden og opnået følgende resultat: Standpunktskarakterer Afsluttende karakterer Fag Mdt. Skr. Pra. Andet Mdt. Skr. Pra. Andet. Område- og specialefag Supplerende vare- eller produktkundskab, b, avanceret 7 7 Salgsplanlægning, avanceret Præsentationsteknik og personlig fremtræden, avanceret 4

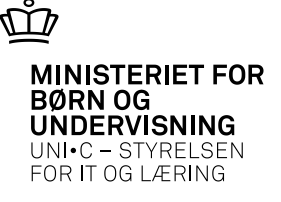

- Hvad kan virksomheden se og hvornår?
  - B-FULD fra start til slut på uddannelsesaftale + 30 dage
  - GRF-B inden for uddannelsesaftalens periode
  - SKVEJL inden for uddannelsesaftalens periode
  - DOKU inden for uddannelsesaftalens periode
  - KAR-M inden for uddannelsesaftalens periode

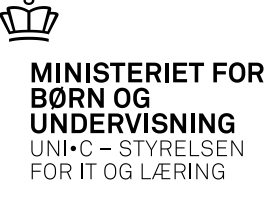

- Hvad bliver det næste?
  - "Automatisk" forældelsesdato, som arves fra typen
  - Nogle typer der angiver hvem der må se dokumentet i Elevplan
    - •ELÉV elev
    - •ELEVME elev og skolemedarbejder
    - •ELMEVM elev, školemedarbejder og virksomhed

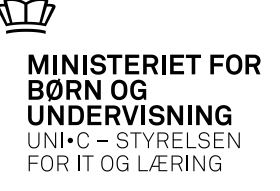

- Regler for arkivering/opbevaring af karakterer og beviser
  - jf. begge eksamensbekendtgørelser gemmes oplysninger der er nødvendige for at udstede prøve- og eksamensbeviser i 30 år
  - man behøver altså ikke gemme beviset, men man må gerne
  - oplysningerne må gemmes elektronisk i EASY-A
  - hvis oplysningerne er gemt elektronisk, behøver de ikke gemmes på papir
  - der er ingen regler om, at oplysningerne skal slettes igen på et tidspunkt.

Ovenstående er afstemt med jurist Kirsten Krogstrup, MBU

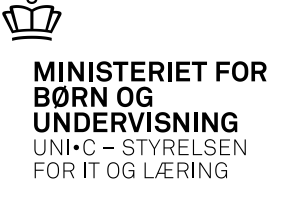

- Indscannede underskrifter på beviser
  - den enkelte skole afgør selv, om den vil anvende indscannede underskrifter eller ikke
  - skolen skal sikre sig, at det er de korrekte beviser, der underskrives
  - Indscannede underskrifter
    - •i EASY-A til AMU: se vejledning på admsys
    - •på Uddata-udskrifter/beviser: kontakt uddata

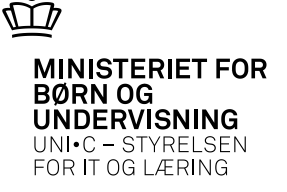

• Det er nu noget der hører fortiden til $\odot$ 

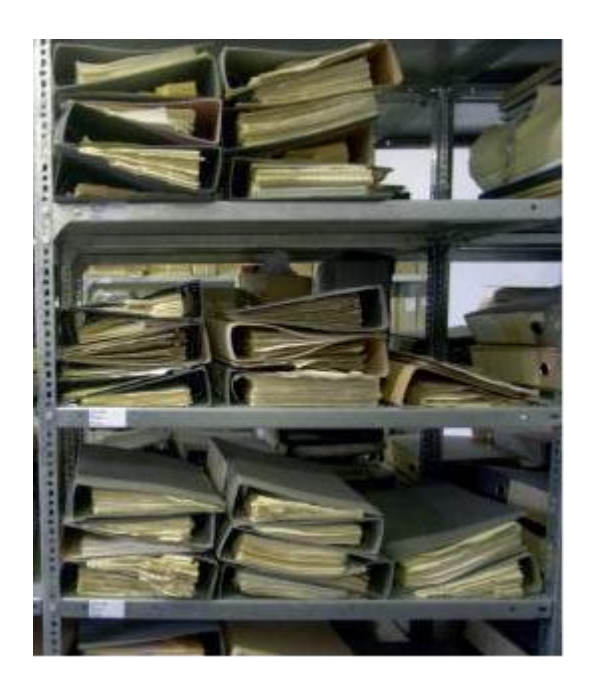